## Lesson: Editing Shapes

## **Editing shapes**

Every shape in Adobe XD is a vector path defined by a start and an end point, and can be easily edited at any time. When you double click on a shape, you will enter the "**path edit mode**" and all the shape's anchor points will become visible.

| •                | 🔴 🏫 Design Prototype     | Share 📥 * 🗸              | Q. 🛛 🕨 85.3% 🗡                                                                                               |
|------------------|--------------------------|--------------------------|----------------------------------------------------------------------------------------------------|
| Þ                | Q All Items 🗸            |                          | $\overline{\mathbf{P}} \rightarrow \mathbf{h} \  \mathbf{h} \  =  \mathbf{h}  +  \mathbf{h}  =  \mathbf{h} $ |
|                  | IPHONE X, XS, 11 PRO - 1 | iPhone X, XS, 11 Pro – 1 | e Repeat Grid 다 다 다 다 다 다 다 다 다 다 다 다 다 다 다 다 다 다 다                                                          |
| 0                | 🔗 Path 1                 |                          | COMPONENT +                                                                                                  |
| $\bigtriangleup$ |                          |                          | x 112                                                                                                    |
| /                |                          |                          | × 80                                                                                                    |
| Ø                |                          |                          |                                                                                                    |
| Т                |                          |                          | LAYOUT                                                                                                    |
| 6                |                          | o <mark></mark>          | Responsive Resize                                                                                            |
| Q                |                          |                          | Auto Manual                                                                                                  |
|                  |                          |                          |                                                                                                    |

## **Double click** on it to convert it from straight to curved, or vice-versa

| •                | 🔵 🏫 Design Prototype Share | •*~                      | Q: 🛛 🕨 85.3% 🗡      |
|------------------|----------------------------|--------------------------|---------------------|
| •                | Q All Items 🗸              |                          | T to L II II = =    |
|                  | < 1PHONE X, XS, 11 PRO - 1 | iPhone X, XS, 11 Pro – 1 | 器 Repeat Grid 日 日 日 |
| 0                | 🧷 Path 1                   | Q                        | COMPONENT +         |
| $\bigtriangleup$ |                            |                          | x 112               |
| /                |                            | 0 13                     | y 80                |
| Ø                |                            |                          |                     |
| Т                |                            |                          | LAYOUT              |
| 'n.              |                            |                          | Responsive Resize   |
| Q                |                            |                          | Auto Manual         |

## Hit the **DELETE** key to remove it

| •                | 🕒 🏫 Design Prototype Sł  | are 📥 * 🗸                | Q: 🛛 🕨 85.3% 🛩      |
|------------------|--------------------------|--------------------------|---------------------|
|                  | Q All Items 🗸            |                          | T + 1   = =         |
|                  | IPHONE X, XS, 11 PRO - 1 | iPhone X, XS, 11 Pro – 1 | 器 Repeat Grid 日 日 日 |
| 0                | 🖉 Path 1                 |                          | COMPONENT +         |
| $\bigtriangleup$ |                          |                          | × 262               |
| /                |                          |                          | y 80                |
| Ø                |                          |                          |                     |
| Т                |                          |                          | LAYOUT              |
| 6                |                          | 0                        | Responsive Resize   |
| Q                |                          |                          | Auto Manual         |